| 附 | 作 | ŧ | 3 |
|---|---|---|---|
|---|---|---|---|

## 用人費用管理資訊系統待遇報表產製步驟

 產製報表前請先至用人費用管理資訊系統左側選單點選「每月檢 核作業」之「用人費用資料-報送率查詢」及「用人費用資料-正確 率查詢」確認當月報送率及正確率均無誤。

| A 各機關學                                                                                                    | <b>校用人費用管理資訊</b> 系統                                                                                                    | 新48%<br>劉恰為<br>目前編<br>兼辦標 |
|----------------------------------------------------------------------------------------------------|----------------------------------------------------------------------------------------------------|---------------------------|
| <ul> <li>4 @BBgtAUCE</li> <li>ALABATIGTALABEE</li> <li>ALABATIGTALABEE</li> <li>ALABATIGTALABEE (ALABATICALABEE)</li> <li>ALABATIGTALABEE (ALABATICALABEE)</li> <li>AGAARAST (ALABATICALABEE)</li> <li>AGAARAST (ALABATICALABEE)</li> <li>ABATIST (ALABATIGTALABEE)</li> <li>ALABATIGTALABEE (ALABATICALABEE)</li> <li>ALABATIGTALABEE (ALABATICALABEE)</li> <li>ALABATIGTALABEE</li> <li>ALABATIGTALABEE<td>&gt;每月檢核作業 &gt; 用人費用資料-報送率查詢          顯示項目全部          凝擇年月 10804       查詢         報送機關 37650000A       廣觀縣政府         人員類別 ●全部 ○一般人員 ○技工工友         註:1.本月已裁獄之機關,自下月起不再顯示         2.若已裁撒機關,依然顯示表示該機關下尚有人員未辦理卸職(包含技工工友)</td><td></td></li></ul> | >每月檢核作業 > 用人費用資料-報送率查詢          顯示項目全部          凝擇年月 10804       查詢         報送機關 37650000A       廣觀縣政府         人員類別 ●全部 ○一般人員 ○技工工友         註:1.本月已裁獄之機關,自下月起不再顯示         2.若已裁撒機關,依然顯示表示該機關下尚有人員未辦理卸職(包含技工工友) |                           |

 確認無誤後至「用人費用資料維護」下之「資料校對-依個人按月 報送」。

| A 各機關學                                                                                                    | 校用人費用管                                                                                                    | 理資訊  | <b>ト統</b>                              |                   |        | 嘉義勝3<br>劉怡岑<br>日前線<br>兼辦標[ | 如存(376500000A) 撮孔<br>資料催限:一般人員+技工工<br>上人数:39 人<br>Ⅲ 376500000A 嘉義称政府 | 手冊<br> 次<br>  「温出」<br> |  |
|----------------------------------------------------------------------------------------------------|----------------------------------------------------------------------------------------------------|------|----------------------------------------|-------------------|--------|----------------------------|----------------------------------------------------------------------|------------------------|--|
| <ul> <li>         · 規則資料設定         · 用人費用資料組建         · 用人費用資料組建         · 用人費用資料組建         · 供換         · 電子設計         · 電子設計         · 電子開設         · 電子開設         · 電子開設         · 電子開設         · 電子開設         · 電子開設         · 電子開設         · 電子開設         · 電子開設         · 電子開設         · 電子開設         · 電子開設         · 電子開設         · 電子開設         · 電子開設         · 電子開設         · 電子開設         · 電子         · 電子開設         · 電子開設         · 電子開設         · 電子開設         · 電子開設         · 電子開設         · 電子開設         · 電子開設         · 電子開設         · 電子開設         · 電子         · 電子         · 電         · 電子         · 電子         · 電子         · 電子         · 電子         · 電子         · 電子         · 電子         · 電子         · 電子         · 電         · 電子         · 電         · 電子         · 電子         · 電子         · 電子         · 電子         · 電子         · 電子         · 電子         · 電子         · 電子         · 電子         · 電子         · 電子         · 電子         · 電子         · 電子         · 電子         · 電子         · 電子         · 電         · 電         · 電</li></ul> | 次用人費用資料維護→用 ○用人費用資料維護→用 報送機關 約與項目 我的項目 我的項目 我的項目 我的項目 我的項目 我的項目 我的項目 我的項目 我的項目 我的項目 我的項目 我的項目 我的項目 我的項目 我的項目 我的項目 我的項目 我的項目 我的項目 我的項目 我的目 我的目 我的目 我 | 正理資訊 | たん     た         ・         ・         ・ | 5<br>交動通信列<br>建全額 | 印言戰等代編 |                            | 算件硬机 (一配人員中設上)<br>▲775500000A 重量申及市<br>資料更新日期時間                      | ▲ (1日田田)<br>▼          |  |
|                                                                                                    |                                                                                                    |      |                                        |                   |        |                            |                                                                      | ® 1009                 |  |

3. 先選擇年月「11305」,後按「校對清冊列印」。

| A 各機關學                                                                                                    | 校用人費用管                       | 理資訊       | 系統        | in a |     |                  | 直 義 榮            | 政府(3765000<br>資料權限:<br>(上人数:54人<br>間 3765000004) | 000A)<br>-鼓人員+技工工友<br>(主機:C-Web6AP2)<br> | 提作手順<br>(1<br>15)-128-11-11-1 | <u>19日</u><br>C 重新計時 |
|----------------------------------------------------------------------------------------------------|------------------------------|-----------|-----------|------|-----|------------------|------------------|--------------------------------------------------|------------------------------------------|-------------------------------|----------------------|
| - 他照其科文定<br>) 用人更增加自新的服<br>= 用人更增加的服 我次<br>= 用人更增加的服 我次<br>= 用人更增加的服 化的<br>- 是和我们的服务和<br>- 是和我们的服务和<br>- 建和和子<br>- 和和子<br>- 和和子<br>- 和和子<br>- 和和子<br>- 和和子<br>- 和和子<br>- 和和子<br>- 和和子<br>- 和和子<br>- 和和子<br>- 和和子<br>- 和和子<br>- 和和子<br>- 和和子<br>- 和和子<br>- 和和子<br>- 和和子<br>- 和和子<br>- 和和子<br>- 和和子<br>- 和和子<br>- 和和子<br>- 和和子<br>- 和和子<br>- 和和子<br>- 和<br>- 和<br>- 和<br>- 和<br>- 和<br>- 和<br>- 和<br>- 和 | >用人費用資料維護>用.                 | 人費用資料校對   |           |      |     |                  |                  |                                                  |                                          |                               |                      |
|                                                                                                    | 田田 単語 (25500000) 重要制造件     「 |           |           |      |     |                  | 2.               |                                                  |                                          |                               |                      |
|                                                                                                    | 下載資料                         |           |           |      |     |                  | 核對清單重調           | 本月上月差異比                                          | 2011 校251時冊列印                            |                               |                      |
|                                                                                                    | 姓名若為***表示該員已經休!              | 収離職・本作業優遇 | 供按月報送資料查約 |      |     | 10-100 AD 10-200 | (a) (47) (1) 700 |                                                  |                                          |                               | 每頁筆數: 10筆            |
|                                                                                                    |                              | 難者        | 表別代碼      | 表別名稱 | 整全部 | 日開等代唱            | 停服代稿             | 停船                                               | 資料更新日期時间                                 |                               | 資料更新人員               |
|                                                                                                    | 機關報送資料                       |           | _         |      |     |                  |                  |                                                  |                                          |                               |                      |
|                                                                                                    | 行首號件算科単数:<br>符合條件申報總金額:      |           | -         |      |     |                  |                  |                                                  |                                          |                               |                      |
|                                                                                                    |                              |           |           |      |     |                  |                  |                                                  |                                          |                               |                      |

 在跳出的新視窗輸入「檔案匯出密碼」及再次確認密碼後,按 「下載資料」。

| ← → C ■ fund.dgpt                                                                                                    | a.gov.tw/system/CPA.aspx                                                                                                    | S fund dgpa,gov.tn;949;Query, PayDeta, Print,aspx - Google Chrome                                                                                                    | - |  | ×  |  |  |  |  |  |
|----------------------------------------------------------------------------------------------------|----------------------------------------------------------------------------------------------------|----------------------------------------------------------------------------------------------------|---|--|----|--|--|--|--|--|
| ◎ 局部和政府行政第二 ● +CF                                                                                                    | AA、#發音機 為 行政院主計規書題。 A 行政院人應行政地. O 義書                                                                                                    | 8 fund.dgpa.gov.tev9Ntr/Query_PayOata_Print.aspx                                                                                                    |   |  | а, |  |  |  |  |  |
| A 各機關學                                                                                                    | 校用人費用管理資訊系統                                                                                                    | >用人費用資料總證>用人費用資料校對>校對清部列印                                                                                                    |   |  | Ì  |  |  |  |  |  |
| 《教育資料設定<br>》局人数用資料建築                                                                                                    | >用人費用資料維護>用人費用資料位對                                                                                                    | 2回該地域 376500000 無要時記行<br>営業が月、112年05月<br>人員委任 金を用 (一年)(第一日)(第二日)(第二日)(第二日)(第二日)(第二日)(第二日)(第二日)(第二                                                                                                    |   |  |    |  |  |  |  |  |
| ペル、用加料は加速にあた     ペル・     ペル・ |                                                                                                    | 祝養協会会会 □数様 □沈天園進年 □和香秋 □第6     李麗知道: ★ \$2500 □000     李麗知道: ★ \$2500 □000     李麗和道法: 本長式(日本) □000     李麗和前, 2月本式(田山上, 本長気(日) 五文: 田子   州和市知(-10+5%-4か) 至21月-     乔万姓氏(登車) ◆ 雅麗(所有) □ 陳補(不4荷)     予切加(前) □ 陳補(不4荷)     书目(前) |   |  |    |  |  |  |  |  |
|                                                                                                    | 「小田県市     「有着着位     「有着着位     「日本     日本     日本 |                                                                                                    |   |  |    |  |  |  |  |  |
|                                                                                                    | 下和資料<br>起名老為***西市部員已還片成融稿,本作要獲提供還月報送算制<br>身分源字验 姓名 衣附代稿 杂辨名稱 產金部                                                                                                    |                                                                                                    |   |  |    |  |  |  |  |  |
|                                                                                                    | 体装塑地波和                                                                                                    | 平位 经分量字號 姓名 戰禍 现去在回答 邮件路 國本 新作亮排 建全线 支领教师 待居然期 褐豆全铁 等原加给希润 建全制 支领物助 持恶危险 褐铅金质 讲支                                                                                                    |   |  |    |  |  |  |  |  |
|                                                                                                    | 符合條件實和羅數:<br>符合條件申祀得金額;                                                                                                    | Bear 2. 18 22 m Bar second - we second -                                                                                                    | 0 |  |    |  |  |  |  |  |
|                                                                                                    |                                                                                                    | Same balance in the second of the second of the                                                                                                    | 0 |  |    |  |  |  |  |  |

(如未看到新視窗,請檢視彈出式視窗是否被封鎖,並按「一律允許」)

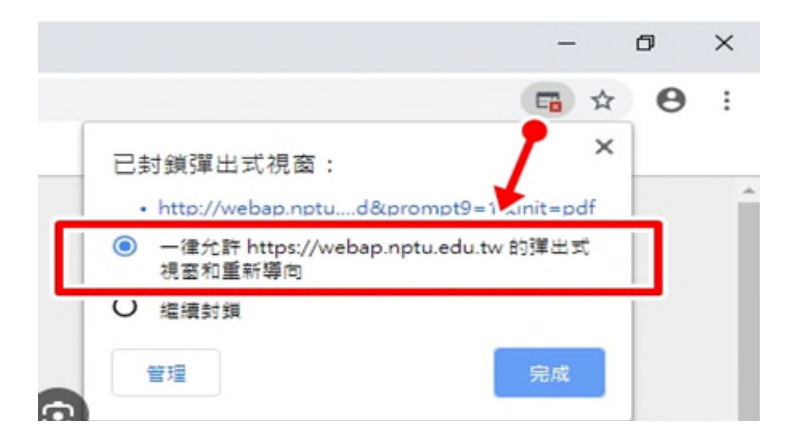

- 5. 開啟下載的壓縮檔,開啟 excel 檔,輸入「檔案匯出密碼」後,產 製之報表請保留人員基本資料及 A-D 待遇表別,即刪除福利、工 作津貼、保險及退撫提撥金等表別,無支領地域加給者保留 A-C 待 遇表別即可。
- 產製之報表請於空白處核章後併同待遇查核結果表及薪 資清冊送輔導區種籽教師複核(無種籽教師者請人事主管 核章)。